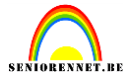

http://www.photoshop-garden.com/view\_tut.php?id=36

Open foto1, klik Ctrl+J om de laag te dupliceren, zet laagmodus op "Zwak licht"

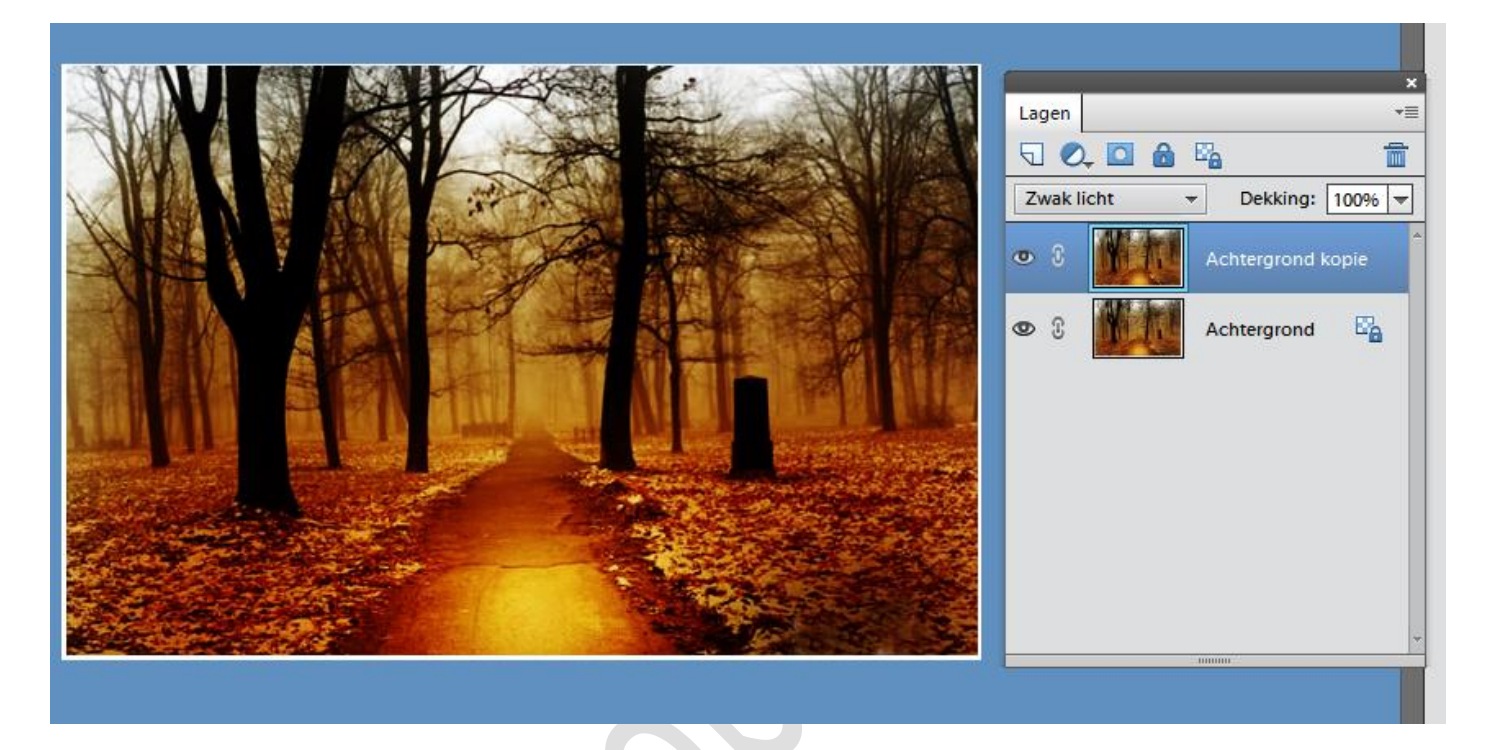

Open foto2 en gebruik de magnetische lasso om de dame uit te selecteren(doezelaar is 2px)

Plaats dame op de achtergrond zoals hieronder getoond: (eventueel grootte wat aanpassen met vrije transformatie)

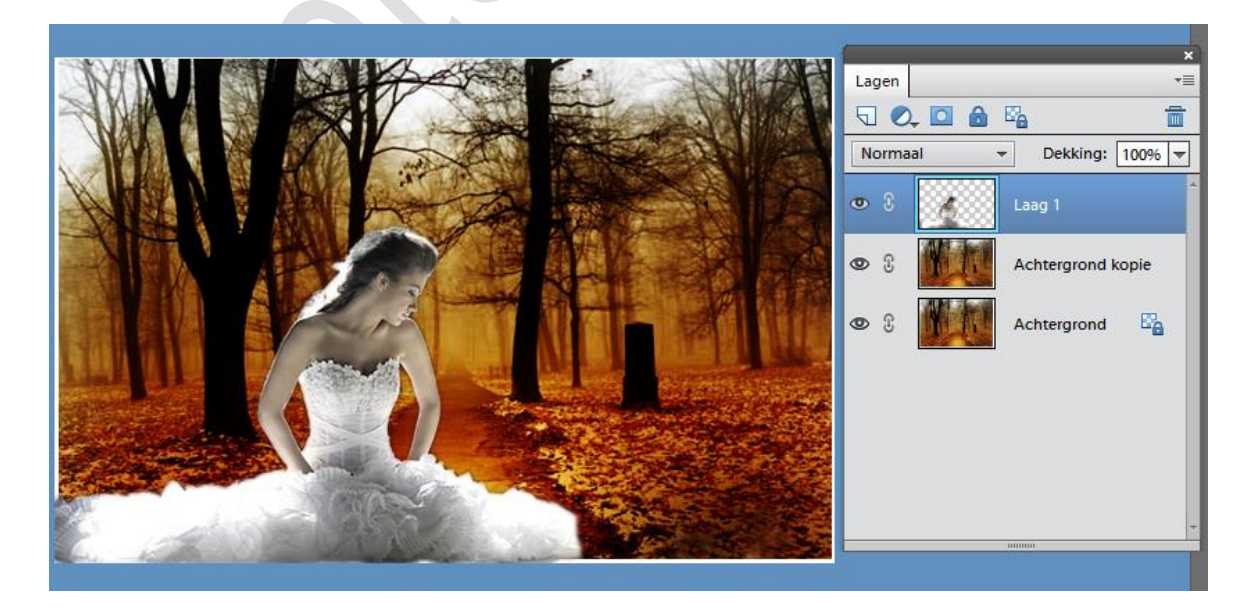

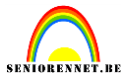

Ga naar het menu verbeteren....belichting aanpassen...schaduw hooglichten.

| Schaduwen/hooglichten                       |     |    | A 🖾 着                           |
|---------------------------------------------|-----|----|---------------------------------|
| Meer informatie over: schaduwen/hooglichten |     |    | ок                              |
|                                             |     |    | Annuleren                       |
| Schaduwen lichter maken:                    | 46  | %  | <b>√</b> V <u>o</u> orvertoning |
| Hooglichten donkerder maken:                | 0   | 96 |                                 |
| Contrast middentonen:                       | -40 | %  |                                 |
|                                             |     |    |                                 |

Na de toepassing klik Ctrl+J omde laag met de dame te dupliceren, wijzig laagmodus van deze kopie laag in "Zwak licht"

Laad de Selectie van de dame (Ctrl + klik op laag dame) ; selectie omkeren = Ctrl+Shift+I. Klik Ctrl+Alt+D om doezel venster te openen, zet doezelaar op 5 pixels en klik op de Delete toets.

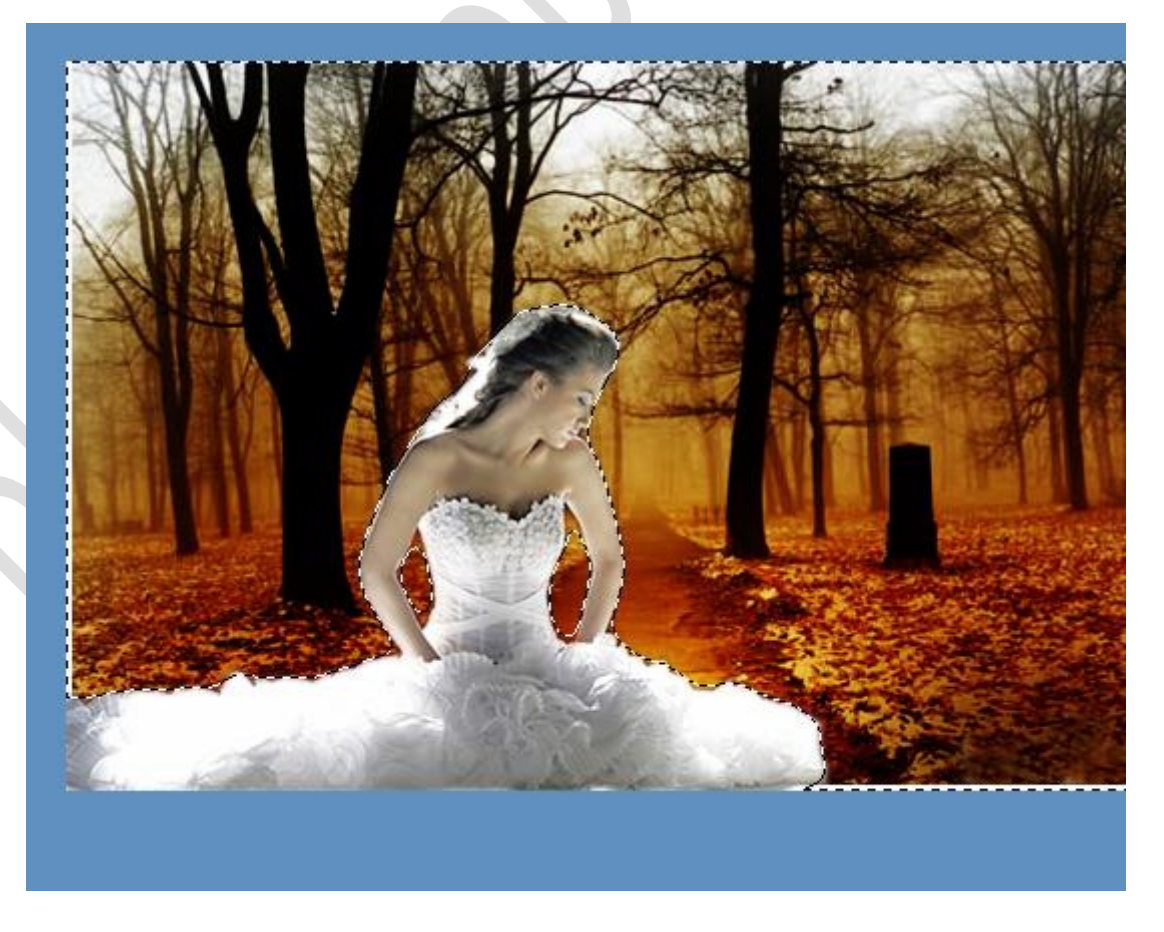

Ctrl+D= deselecteren

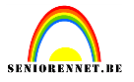

Nieuwe laag, gebruik veelhoeklasso om volgende selectie te maken, doezelaar = 0

Volgende kleuren als voor- en achtergrondkleur instellen #CEA24A en #FFFFF Trek een verloop, Op optiebalk bovenaan modus op Zwak licht en dekking op 50%:

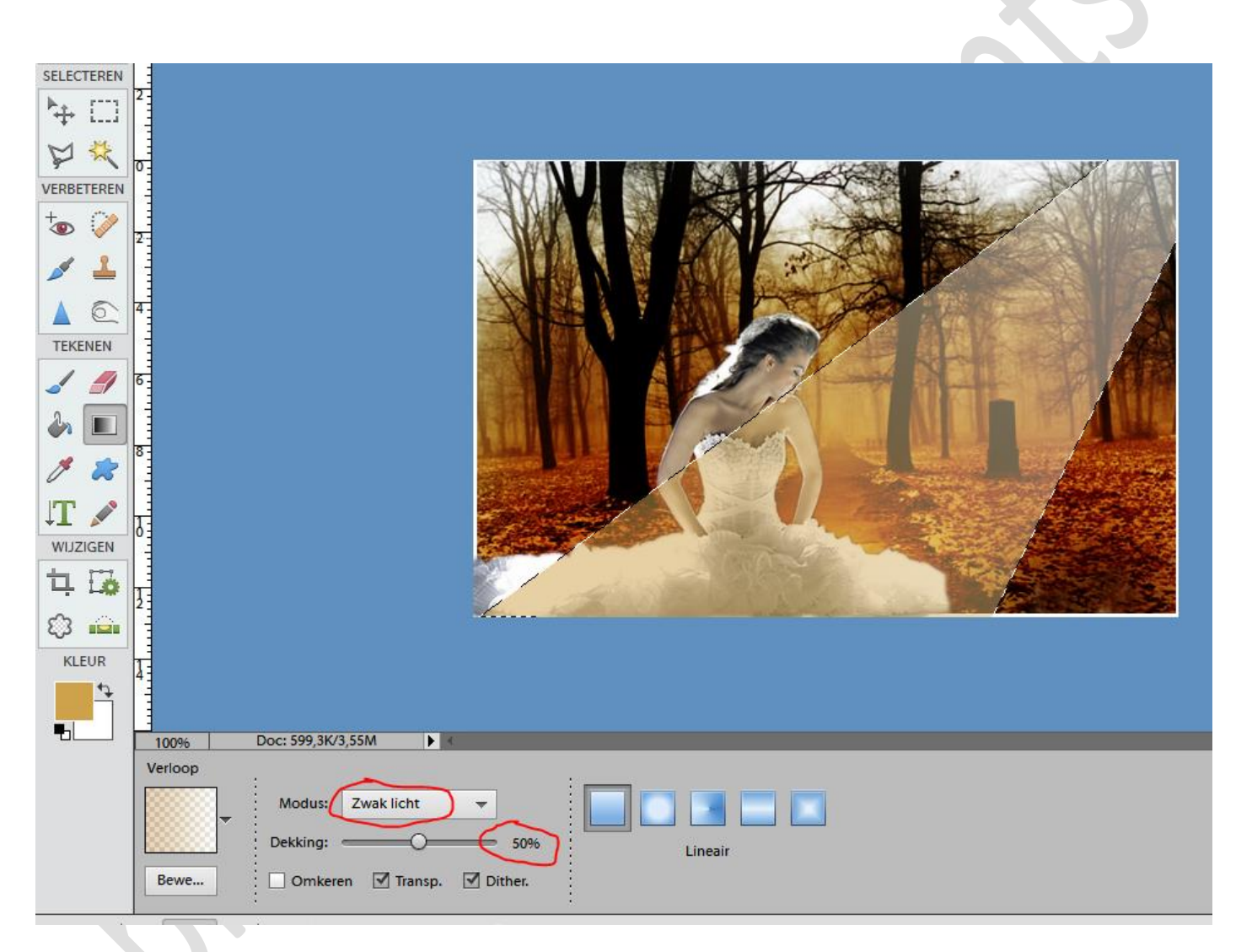

Dekking laag zelf op 70%, je bekomt dit:

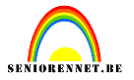

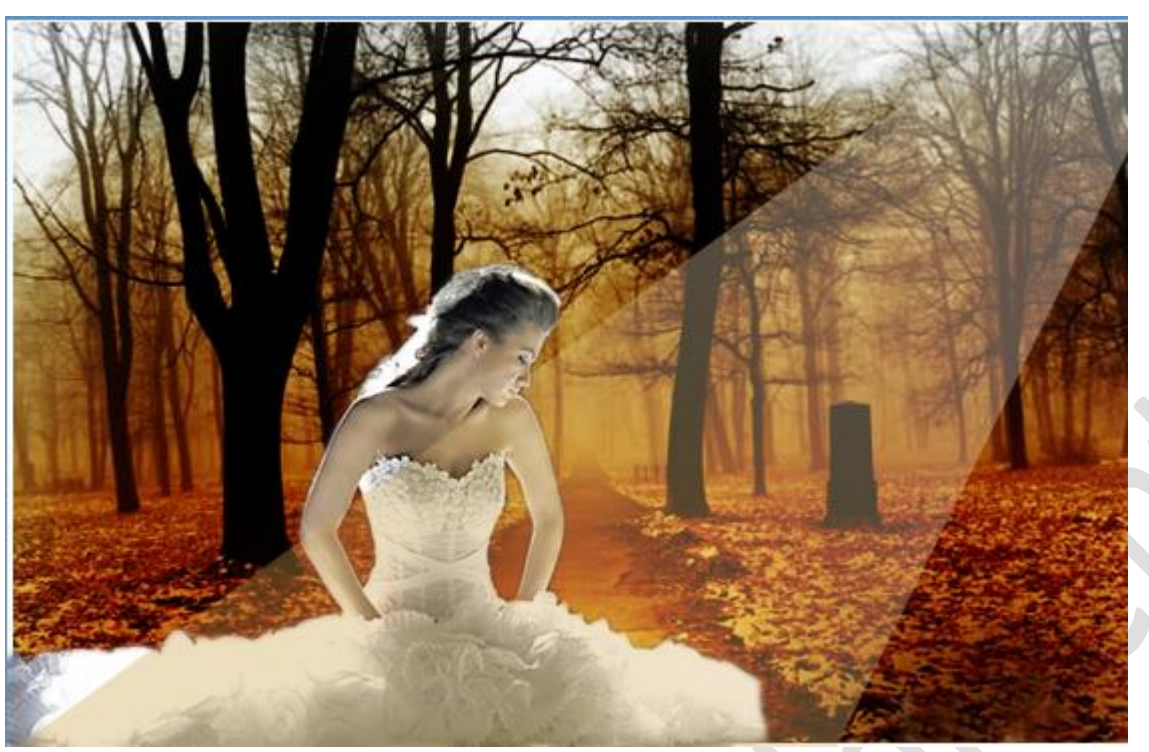

Dupliceer deze licht laag 2 keer, met Vrije transformatie zet je het licht in het midden en links (kijk zelf of je dat wenst, ik vind dit niet nodig) ( Ik heb bij die stralen de delen die elkaar overlappen weggegumd voordat ik de 3 lagen met lichtstralen ging samenvoegen en de randen aan de zijkanten vervaagd met gereedschap vervagen. Het is maar een idee hoor. )

Nieuwe laag, gebruik een zacht penseel van 200 px en teken onderstaande:

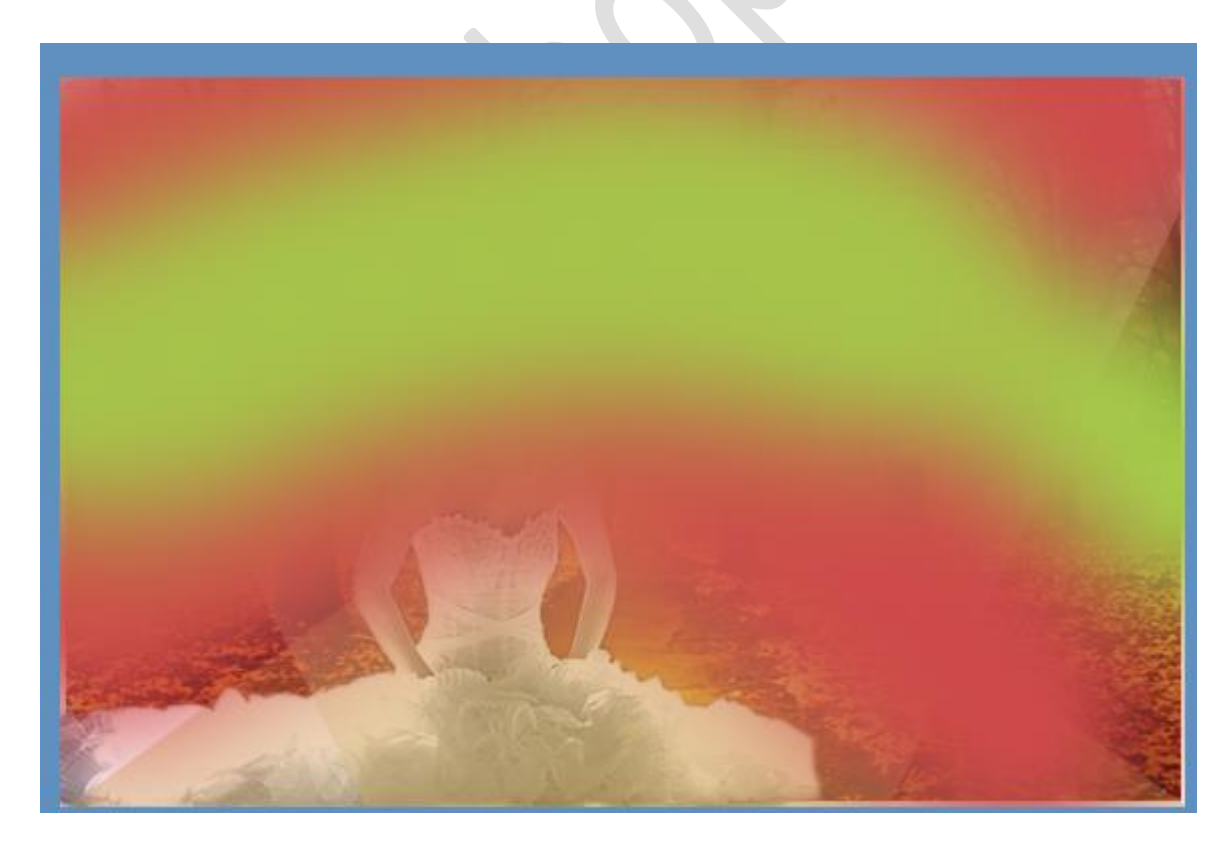

Laagmodus op "Zwak licht":

## elements

## mooie compositie

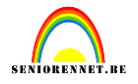

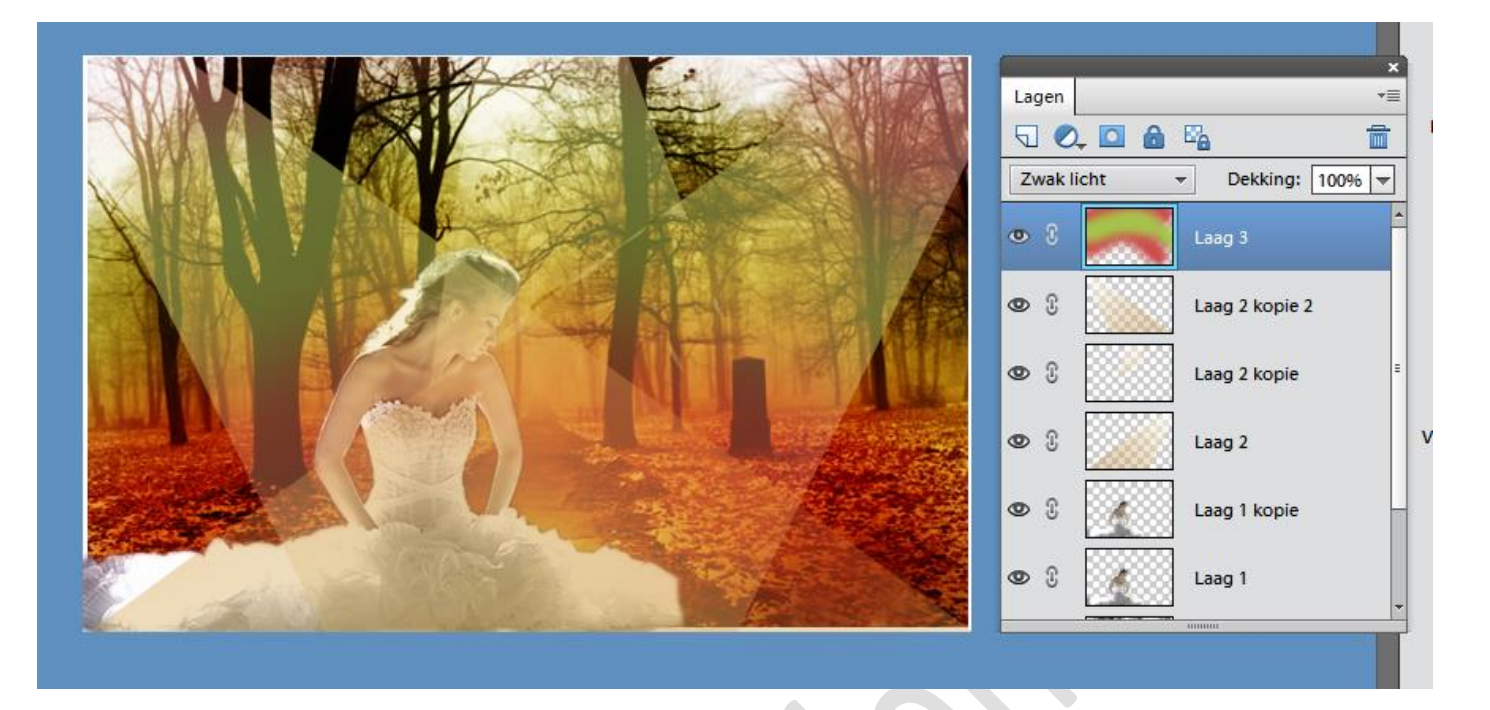

Werk verder af naar eigen creativiteit. Kader, naam enz...

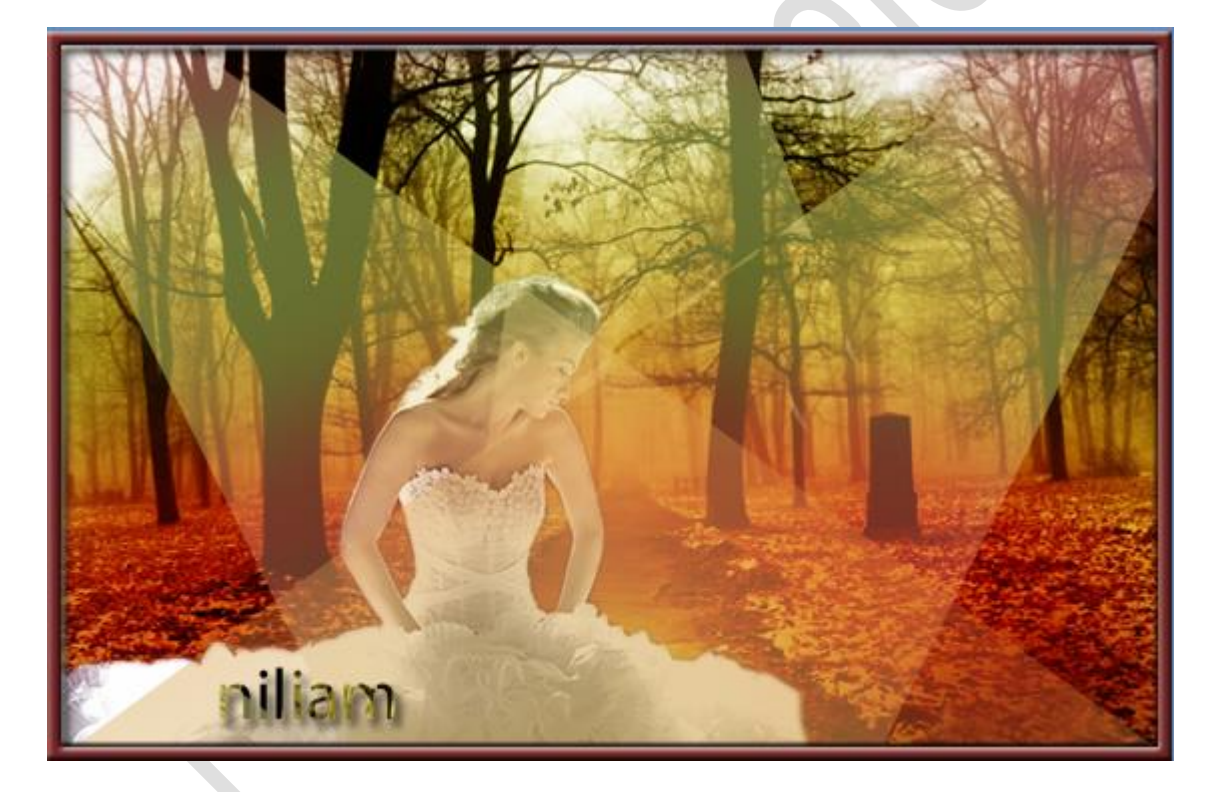

Succes ermee.